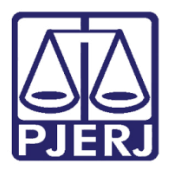

Dica de Sistema

# Relatório de Processos Enviados pela Unidade

Sistema SEI - Processo Administrativo Eletrônico.

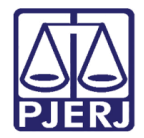

## SUMÁRIO

| 1. | Intro | Introdução               |   |  |  |  |  |
|----|-------|--------------------------|---|--|--|--|--|
| 2. | Gera  | ando Relatório           | 3 |  |  |  |  |
| á  | 2.1   | Data Início e Data Final | 4 |  |  |  |  |
| 4  | 2.2   | Selecione a Unidade      | 5 |  |  |  |  |
| Å  | 2.3   | Tipo de Processo         | 6 |  |  |  |  |
| 4  | 2.4   | Selecione o Destino      | 7 |  |  |  |  |
| 3. | Imp   | ressão                   | 8 |  |  |  |  |
| 4. | Hist  | órico de Versões         | 9 |  |  |  |  |

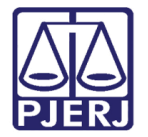

# Relatório de Processos Enviados pela Unidade

### 1. Introdução

Este manual apresenta de forma simples, o passo a passo de como gerar os **Relatórios de Processos Enviados Pela Unidade**, considerando os documentos gerados no sistema SEI.

## 2. Gerando Relatório

Ao acessar o sistema SEI, no **Menu**, localizado na lateral esquerda da tela, selecione a opção **Relatórios**. Dentre as opções listadas, selecione **Relatórios TJ** e, em seguida, **Processos Enviados Pela Unidade**.

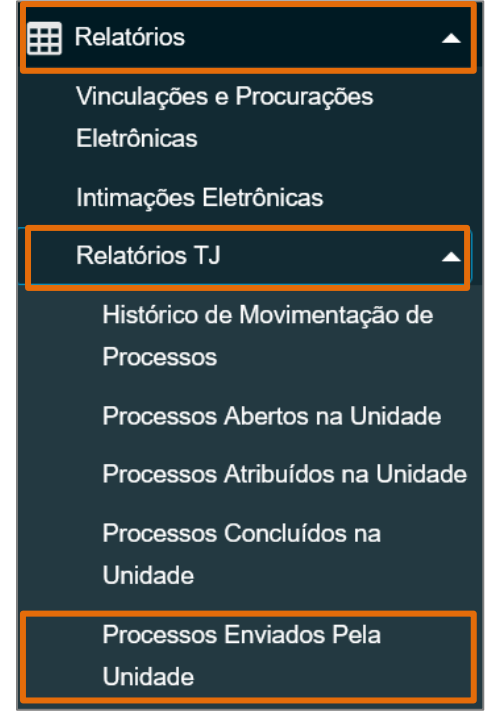

Figura 1 - Menu Relatórios.

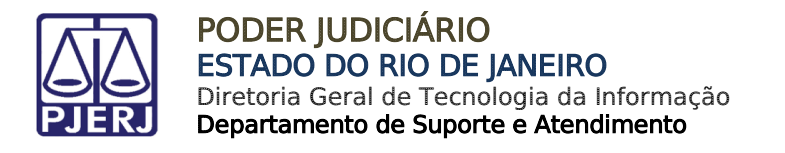

A tela **Processos Enviados pela unidade** será habilitada, disponibilizando os filtros para a pesquisa: **Data início**, **Data final**, **Selecione a unidade**, **Tipo de processo e Selecione o destino**.

| Processos enviados pela unidade |  |             |         |                          |       |                           |  |  |
|---------------------------------|--|-------------|---------|--------------------------|-------|---------------------------|--|--|
|                                 |  |             |         |                          | Ajuda | Pesquisar Imprimir Fechar |  |  |
| Data início:                    |  | Data final: |         | Selecione a unidade:     |       |                           |  |  |
| 01/10/2022                      |  | 18/10/2022  | <b></b> | TESTE (Unidade de Teste) | X ·   |                           |  |  |
| Tipo de processo:               |  |             |         | Selecione o destino:     |       |                           |  |  |
|                                 |  |             | Χ -     |                          | X ×   |                           |  |  |
|                                 |  |             |         |                          |       |                           |  |  |

Figura 2 - Tela Processos enviados pela unidade.

### 2.1 Data Início e Data Final

Os processos podem ser filtrados através da **Data Inicial** e **Data Final** dos processos <u>enviados pela unidade</u>, o sistema listará a pesquisa oriunda das <u>Datas</u> selecionadas. Após selecionar a datas, clique no botão **Pesquisar**.

| Data início:     Data       09/09/2022     III       Tipo de processo: | ata final: Selecione a<br>18/10/2022 IIII TESTE (Ur<br>Selecione o | unidade:<br>nidade de Teste)<br>o destino: |                     | Ajuda Pesquisa        | Imprimir       |
|------------------------------------------------------------------------|--------------------------------------------------------------------|--------------------------------------------|---------------------|-----------------------|----------------|
|                                                                        |                                                                    |                                            | Contagem de         | processos enviados na | unidade (12 re |
| Unidade                                                                | Data                                                               |                                            |                     | Quantidade            |                |
| TESTE                                                                  | 18/10/22                                                           |                                            |                     | 3                     |                |
| TESTE                                                                  | 21/09/22                                                           |                                            |                     | 7                     |                |
| TESTE                                                                  | 27/09/22                                                           |                                            |                     | 2                     |                |
|                                                                        |                                                                    | Total                                      | :                   | 12                    |                |
|                                                                        |                                                                    |                                            |                     |                       |                |
|                                                                        |                                                                    |                                            | Lista de            | processos enviados na | unidade (12 re |
| Origem                                                                 | Tipo de Processo                                                   |                                            | Data                | Destino               | Processo       |
| TESTE AT                                                               | ESTADO DE CAPACIDADE TECNICA                                       |                                            | 21/09/2022 14:39:35 | DIPAC-SEARQ           | 2019-0600      |
| TESTE AT                                                               | TENDIMENTO DE CONTINGÊNCIAS                                        |                                            | 21/09/2022 14:39:36 | DIPAC-SEARQ           | 2021-06004     |

Figura 3 - Filtros para pesquisa.

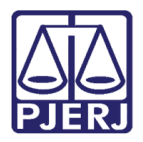

### 2.2 Selecione a Unidade

No campo **Selecione a Unidade**, é permitido selecionar a unidade de origem do processo como filtro de pesquisa. Sendo possível selecionar <u>mais de uma unidade de origem</u>. Ao finalizar a seleção das unidades, clique em **Pesquisar**.

|                   |             |     |                                                        | <u> </u> |
|-------------------|-------------|-----|--------------------------------------------------------|----------|
| Data início:      | Data final: |     | Selecione a unidade:                                   |          |
| 09/09/2022        | 18/10/2022  |     | 3 de 6 selecionados 🛛 🗴 🔺                              |          |
| Tipo de processo: |             |     | ٩                                                      |          |
|                   |             |     | [Selecionar todos]                                     |          |
| L                 |             | X · | ✓ TESTE (Unidade de Teste)                             |          |
|                   |             |     | - DEATE (Departamento de Atendimento ao Usuário)       |          |
|                   |             |     | 🗌 DICAD (DIVISÃO DE SUPORTE AOS SISTEMAS ADMINISTRAT   | nvia     |
| Unidade           |             |     | SEGOP (Serviço de Sistemas de Gestão Operacional)      | dad      |
| TESTE             |             |     | 🗌 DISJA (DIVISÃO DE SUPORTE AOS SISTEMAS JUDICIAS E AU |          |
| TESTE             |             |     | 🗌 TST (UNIDADE CRIADA PARA TESTE DO SIP)               |          |
| TESTE             |             |     | Z1/I0a12Z                                              |          |

Figura 4 - Filtros para pesquisa.

O sistema irá listar o resultado da pesquisa conforme seleção da unidade.

|        | Unidade                                     | Data             |                     | Quantidade           |                        |
|--------|---------------------------------------------|------------------|---------------------|----------------------|------------------------|
|        | DEATE                                       | 21/09/22         |                     | 3                    |                        |
|        | TESTE                                       | 18/10/22         |                     | 3                    |                        |
|        | TESTE                                       | 21/09/22         |                     | 7                    |                        |
|        | TESTE                                       | 27/09/22         |                     | 2                    |                        |
|        |                                             |                  | Total:              | 15                   |                        |
|        |                                             |                  |                     |                      |                        |
|        |                                             |                  | Lista de p          | rocessos enviados na | unidade (15 registros) |
| Origem |                                             | Tipo de Processo | Data                | Destino              | Processo               |
| DEATE  | DEATE LICENCA MEDICA - ACIDENTE DE TRABALHO |                  | 21/09/2022 14:41:57 | DIPAC-SEARQ          | 2020-06(               |
| DEATE  | EATE SUGESTAO - REFORMA ADMINISTRATIVA      |                  | 21/09/2022 14:41:58 | DIPAC-SEARQ          | 2020-060               |
| DEATE  | DEATE Processo administrativo público       |                  | 21/09/2022 14:41:58 | DIPAC-SEARQ          | 2019-060               |

Figura 5 - Filtros para pesquisa.

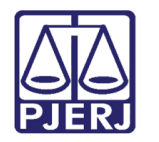

#### 2.3 Tipo de Processo

Através do campo **Tipo de Processo**, é possível filtrar a pesquisa por tipos de processo. Sendo possível selecionar <u>mais de uma opção</u>. Ao finalizar a seleção, clique em Pesquisar.

| Data início:          | Data final:                |         | Selecione a unidade: |            |
|-----------------------|----------------------------|---------|----------------------|------------|
| 09/09/2022            | 18/10/2022                 |         |                      |            |
| Tipo de processo:     |                            |         | Selecione o destino: |            |
| 3 de 462 selecionados |                            | X ^     |                      |            |
|                       |                            | ٩       |                      |            |
| ABONO DE FALTAS (I    | ABONO DE FALTAS (REQUER)   |         |                      | Contagem d |
| 🚽 🗆 ABONO DE PERMAN   | ENCIA                      |         | Con                  |            |
| 🗸 ACEITACAO DEFINIT   | VA DE OBRAS                |         | Data                 |            |
| ACEITACAO PROVIS      | ORIA DE OBRAS              |         | 21/09/22             |            |
| ACOMPANHAMENTO        | DE AMBIENT(FICHA INDIV-FIA | E OUTF  | 18/10/22             |            |
| ACUMULACAO            |                            |         |                      |            |
| ADESAO AO PLANO       | DE SAUDE TJRJ-MED          |         | 27/09/22             |            |
| ADIANTAMENTO PAR      | A COMPRAS (REQUER/CONCE    | SSAO) V |                      | Total:     |
|                       |                            |         |                      |            |

Figura 6 - Filtros para pesquisa.

#### O sistema irá listar o resultado conforme os filtros de **Tipos de Processo** selecionados.

|        |                          |                     | Lista de processos en | viados na unidade (2 registros): |
|--------|--------------------------|---------------------|-----------------------|----------------------------------|
| Origem | Tipo de Processo         | Data                | Destino               | Processo                         |
| TESTE  | ABONO DE FALTAS (REQUER) | 27/09/2022 11:36:28 | DIETI                 | 2022-0600                        |
| TESTE  | ABONO DE FALTAS (REQUER) | 27/09/2022 11:36:28 | DEATE-DICAD           | 2022-0600                        |

Figura 7 - Filtros para pesquisa.

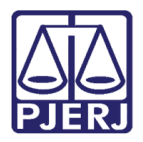

### 2.4 Selecione o Destino

No campo **Selecione o destino**, pode se filtrar selecionando <u>uma</u> ou <u>mais opções</u> de destino conforme necessidade da pesquisa. Dentre as opções listada, marque o checkbox da(s) opção (ões) desejada(s) e clique em **Pesquisar**.

| Data início:      | Data final:      |     | Selecione a unidade:                 |   |     |
|-------------------|------------------|-----|--------------------------------------|---|-----|
| 09/09/2022        | 18/10/2022       |     |                                      | X | ۳   |
| Tipo de processo: |                  |     | Selecione o destino:                 |   | ٦   |
|                   |                  | X · | 3 de 1774 selecionados               | X |     |
|                   |                  |     |                                      |   | ٩   |
|                   |                  |     | ☑ 01NOTIF-DIPAF (DIPAF-01)           |   | ì   |
|                   |                  |     | 🗌 02NOTIF-DIPAF (DIPAF-02)           |   | 5   |
| Unidade           |                  |     | ✓ 02NUR (Nur 2 - Sede Niterói)       |   |     |
| TESTE             |                  |     | ☑ 03NUR (NUR 3 - SEDE PETROPOLIS)    |   |     |
|                   |                  |     | 04NUR (NUR 4 - SEDE DUQUE DE CAXIAS) |   | ŝ   |
|                   |                  |     | 05NUR (NUR 5 - SEDE VOLTA REDONDA)   |   |     |
|                   |                  |     | 06NUR (NUR 6 - SEDE CAMPOS)          |   |     |
| Origem            | Tino de Processo |     | 07NUR (NUR 7 - SEDE VASSOURAS)       |   | , r |

Figura 8 – Filtros para pesquisa.

#### O sistema irá listar a pesquisa dentro dos destinos selecionados.

|        |                                      | Lista de pr         | rocessos enviados r | na unidade (9 registros): |
|--------|--------------------------------------|---------------------|---------------------|---------------------------|
| Origem | Tipo de Processo                     | Data                | Destino             | Processo                  |
| TESTE  | LICENCA - NOJO                       | 02/09/2021 12:14:45 | DISJA-SESED         | 2021-06(                  |
| TESTE  | DEPENDENTE (INCLUSAO/EXCLUSAO)       | 21/10/2021 11:07:12 | DEATE               | 2021-060                  |
| TESTE  | FREQUENCIA (COMUNICACAO/RETIFICACAO) | 04/02/2022 17:37:44 | DISJA-SESED         | 2019-060                  |
| TESTE  | AUXILIO EDUCACAO                     | 07/02/2022 10:06:48 | DEATE               | 2021-0600                 |

Figura 9 - Filtros para pesquisa.

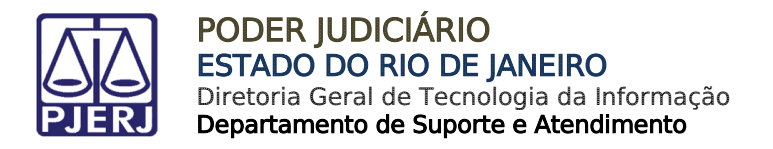

## 3. Impressão

O sistema possibilita a **Impressão** do **Relatório** conforme os filtros de pesquisa realizado. Para isso, após a pesquisa realizada, clique em Imprimir.

| Data início:      | Data final· | Selecione a unidade:     | Ajuda Pesquisar Imprimir                                       |
|-------------------|-------------|--------------------------|----------------------------------------------------------------|
| 09/09/2022        | 18/10/2022  | TESTE (Unidade de Teste) | X                                                              |
| Tipo de processo: |             | Selecione o destino:     |                                                                |
|                   | X ·         |                          | X                                                              |
| Unidade           |             | Data                     | Contagem de processos enviados na unidade (12 re<br>Quantidade |
| TESTE             |             | 18/10/22                 | 3                                                              |
| TESTE             |             | 21/09/22                 | 7                                                              |
| TESTE             |             | 27/00/22                 | 2                                                              |
| TESTE             |             | 21109/22                 | E.                                                             |

Figura 10 - Botão Imprimir.

O **Relatório de Processos Enviados** será gerado em PDF, de acordo com os filtros utilizados para pesquisa.

| Relatór                                                                                                    | io de Processos En                   | viados                     |                     |                   |                    |
|----------------------------------------------------------------------------------------------------|--------------------------------------|----------------------------|---------------------|-------------------|--------------------|
| rocessos                                                                                                    | enviados entre 03/08/2021 e          | 19/10/2022 pelas unidades: |                     |                   |                    |
| <ul> <li>TESTE</li> </ul>                                                                                                    | (Unidade de Teste)                   |                            |                     |                   |                    |
| oara as uni                                                                                                    | dades:                               |                            |                     |                   |                    |
| DEATE                                                                                                    | (Departamento de Atendimento ao Us   | uário)                     |                     |                   |                    |
| DISJA                                                                                                    | (DIVISÃO DE SUPORTE AOS SISTEN       | IAS JUDICIAS E AUXILIARES) |                     |                   |                    |
| <ul> <li>DEATE-DISJA (DGTEC - DIVISAO SUP SIST CORP JUD PRI INST E AUX)</li> <li>DISJA-SESED (DGTEC - SERVICO DE SUPORTE A ESTATISTICA)</li> </ul> |                                      |                            |                     |                   |                    |
| DEATE-DICAD (DGTEC - DIVISAO SUPORTE SISTEMAS CORPORATIVOS ADM)                                                                                    |                                      |                            |                     |                   |                    |
|                                                                                                    |                                      |                            |                     |                   |                    |
|                                                                                                    |                                      |                            | Contagem de proces  | sos enviados na u | nidade (9 registro |
|                                                                                                    | Unidade                              | Data                       |                     | Quantidade        |                    |
|                                                                                                    | TESTE                                | 01/04/22                   |                     | 1                 |                    |
|                                                                                                    | TESTE                                | 02/09/21                   |                     | 1                 |                    |
|                                                                                                    | TESTE                                | 03/03/22                   |                     | 2                 |                    |
|                                                                                                    | TESTE                                | 04/02/22                   |                     | 1                 |                    |
|                                                                                                    | TESTE                                | 05/05/22                   |                     | 1                 |                    |
|                                                                                                    | TESTE                                | 07/02/22                   |                     | 1                 |                    |
|                                                                                                    | TESTE                                | 21/10/21                   |                     | 1                 |                    |
|                                                                                                    | TESTE                                | 27/09/22                   |                     | 1                 |                    |
|                                                                                                    |                                      | To                         | tal:                | 9                 |                    |
|                                                                                                    |                                      |                            |                     |                   |                    |
|                                                                                                    |                                      |                            | Lista de proces     | sos enviados na u | nidade (9 registr  |
| Origem                                                                                                    | Тіро                                 | de Processo                | Data                | Destino           | Processo           |
| TESTE                                                                                                    | ESTE LICENCA - NOJO                  |                            | 02/09/2021 12:14:45 | DISJA-SESED       | 2021-060037        |
| TESTE                                                                                                    | TESTE DEPENDENTE (INCLUSAO/EXCLUSAO) |                            | 21/10/2021 11:07:12 | DEATE             | 2021-060036        |
| TESTE                                                                                                    | FREQUENCIA (COM                      | UNICACAO/RETIFICACAO)      | 04/02/2022 17:37:44 | DISJA-SESED       | 2019-060054        |
| TESTE AUXILIO EDUCACAO                                                                                                    |                                      | O EDUCACAO                 | 07/02/2022 10:06:48 | DEATE             | 2021-0600058       |
|                                                                                                    |                                      |                            |                     |                   |                    |

Figura 11 - Impressão de relatório.

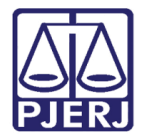

## 4. Histórico de Versões

| Versão | Data       | Descrição da alteração        | Responsável      |
|--------|------------|-------------------------------|------------------|
| 1.0    | 19/10/2022 | Elaboração de documento.      | Larissa Marinho. |
| 1.0    | 19/10/2022 | Revisão ortográfica/template. | Amanda Narciso.  |